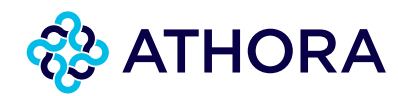

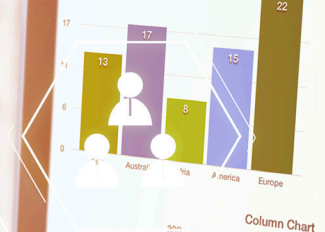

\$81,725

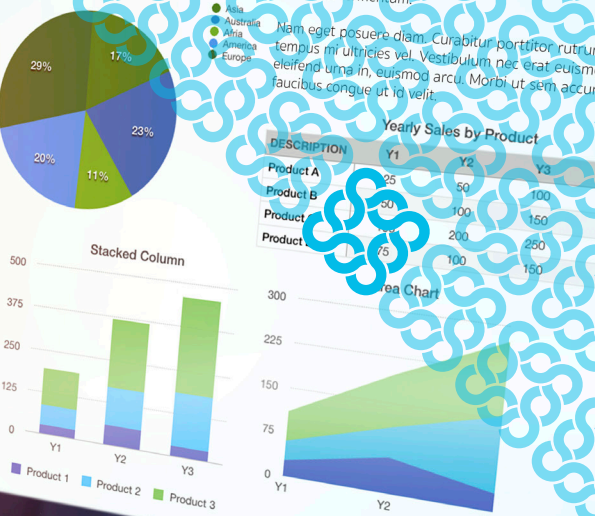

Y3

# SUIVEZ VOTRE ASSURANCE-VIE ATHORA EN LIGNE ET EN TEMPS RÉEL

179.54

## L'information la plus actuelle via le site web de votre courtier. Toujours et partout.

Athora Belgium vous permet de consulter en ligne la situation de votre assurance-épargne et/ou assurance-placement (branche 21 et/ou branche 23) en temps réel via l'espace clients (MyBroker) sur le site web de votre courtier. 24h sur 24, 7j sur 7. Et ce sans devoir contacter votre courtier au préalable.

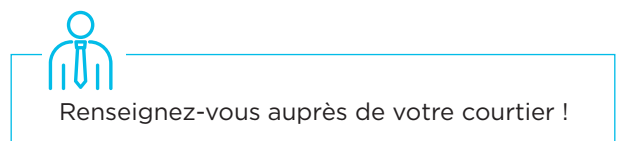

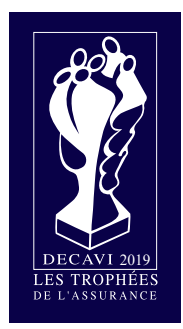

Cet outil d'Athora Belgium a remporté le Trophée Decavi de l'Innovation Vie 2019.

### L'outil en un clin d'oeil

#### Quelles informations y retrouvez-vous ?

- Assurances-épargne (branche 21) : la réserve actuelle de votre contrat (mise à jour mensuellement).
- Assurances-placement (branche 23) : la situation complète de votre assurance-placement en temps réel : la composition de votre portefeuille, la répartition et les performances des fonds sous-jacents, l'évolution sur une période précise ainsi que la possibilité de créer et de télécharger un rapport pdf.

#### Vos avantages ?

- Un accès aux détails de votre contrat 24h sur 24 et 7j sur 7
- Un rapport téléchargeable
- Une application sécurisée
- Toujours l'information la plus récente
- Transparance absolue
- Un outil simple et convivial
- Consultation possible via différents canaux : smartphone, tablette, ordinateur,...

#### Comment faire pour consulter votre contrat ?

- 1. Demandez à votre courtier de vous donner accès à l'espace clients de son site web.
- 2. Créez un compte.
- 3. Lors de votre première visite uniquement : identifiez-vous en chargeant une photo digitale de votre carte d'identité.
- 4. Sélectionnez le contrat dont vous souhaitez voir les détails.

## Comment l'outil fonctionne-t-il ?

Votre courtier vous a fourni un accès à l'espace clients MyBroker ?

Suivez les étapes ci-dessous pour consulter votre contrat Vie.

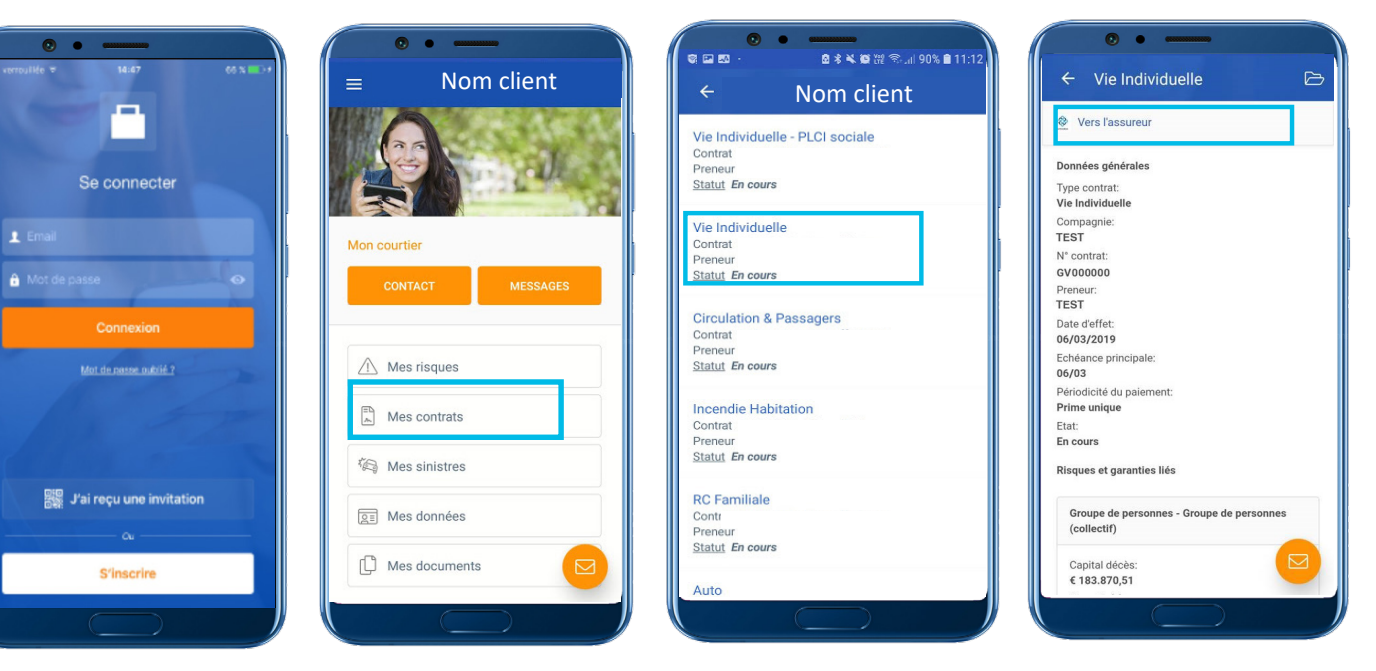

Rendez-vous sur le site web de votre courtier et introduisez vos codes d'accès dans l'espace clients. Cliquez sur 'mes contrats'.

Sélectionnez ensuite le contrat Vie d'Athora Belgium dont vous souhaitez consulter les détails. Cliquez sur 'Vers l'assureur' pour avoir accès à la situation actuelle du contrat.

## Identification lors de la première visite

Lors de votre première visite, chargez une photo digitale de votre carte d'identité (côté avant et arrière) pour vous identifier.

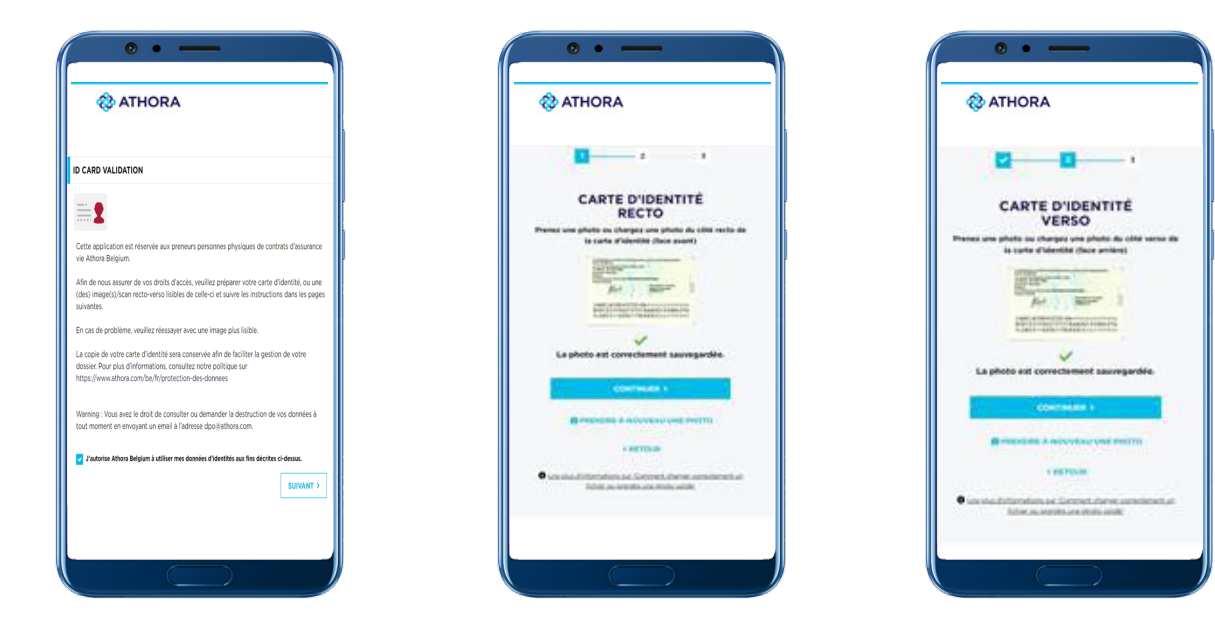

Vous ne devrez charger de photo qu'une seule fois. Dès vos visites suivantes, vous aurez un accès immédiat aux détails des contrats que vous détenez auprès d'Athora Belgium.

## **Quelles sont les informations disponibles ?**

La situation actuelle de votre contrat :

- assurance-épargne (brance 21) : la réserve de votre contrat (mise à jour mensuellement)
- assurance-placement (branche 23) : la situation complète de votre assurance-placement en temps réel : la composition de votre portefeuille, la répartition et les performances des fonds sous-jacents, l'évolution sur une période précise ainsi que la possibilité de créer et de télécharger un rapport pdf.

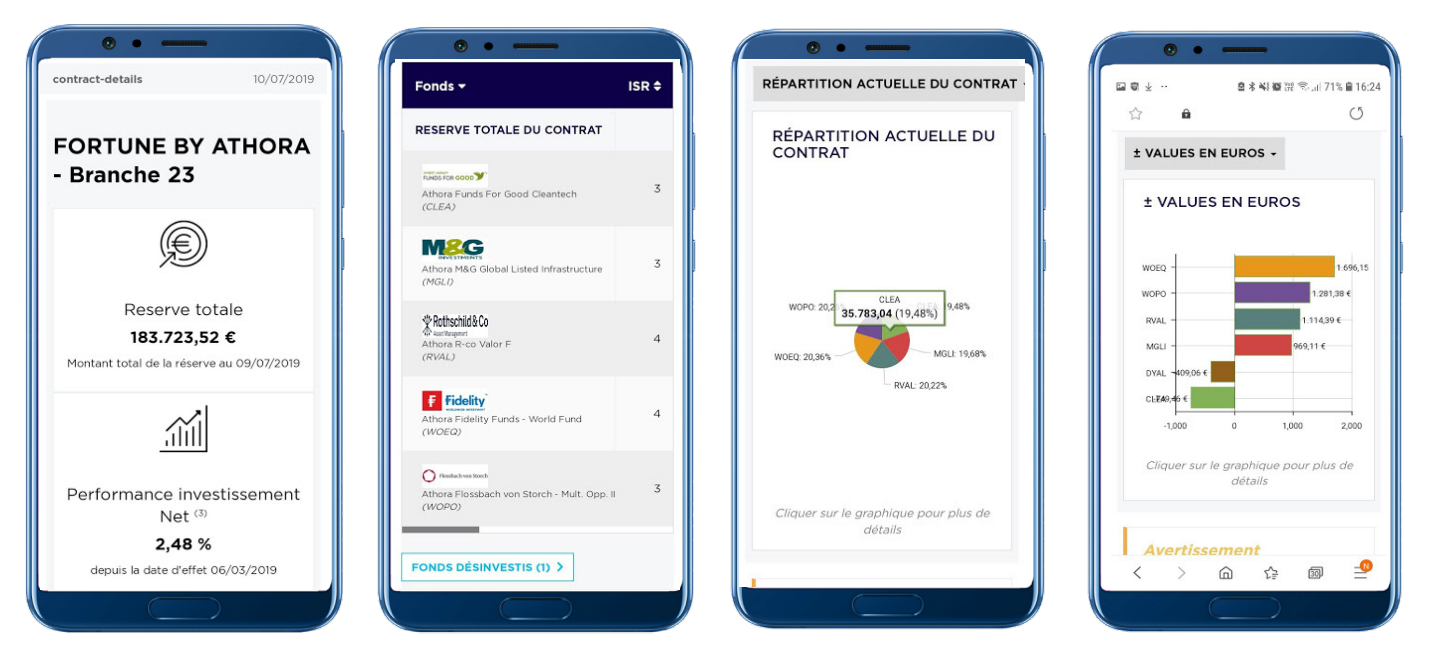

Ces données sont également consultables sur tablette ainsi que sur PC.

Un rapport complet en pdf peut être sauvegardé ou imprimé.

Ce rapport reprend la situation actuelle de votre contrat, avec un apercu global et des graphiques.

0 • •

Création du PDF

**★** TÉLÉCHARGER LE FICHIER

Q N 沿 完計 94%

×

ľ

ISR \$

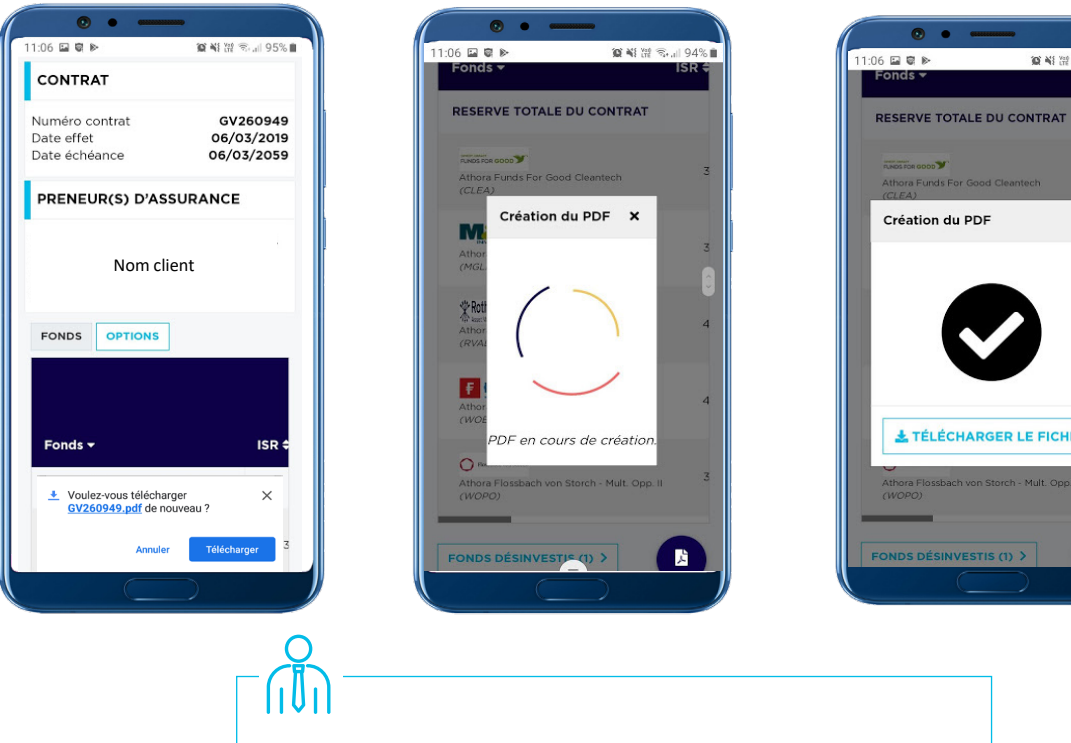

Contactez votre courtier pour plus d'informations.

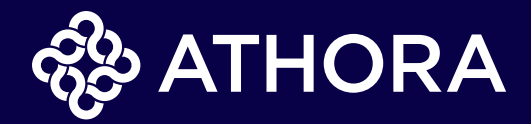

Athora Belgium S.A.

Avenue Louise 149 - 1050 Bruxelles - N° BCE - TVA (BE) 0403.262.553 - RPM Bruxelles - Entreprise d'assurances agréée sous le code n° 0145. Vous pouvez consulter notre politique concernant le traitement de vos données sur www.athora.com/be

Ed. responsable : Athora Belgium S.A. - Avenue Louise 149 - 1050 Bruxelles - ATH\_255\_FR\_ED1019